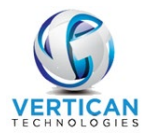

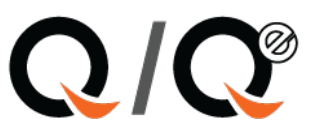

# Import Cost Advance

### Contents

| Post Cost Advances via a Spreadsheet Import | . 2 |
|---------------------------------------------|-----|
| Process the Spreadsheet into Batch Posting  | . 3 |

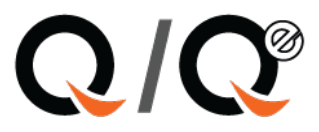

## Post Cost Advances via a Spreadsheet Import

When a client sends a spreadsheet of cost advances, it is possible to import those and batch post as deposits, transaction 11.

The spreadsheet must have the following minimum information:

- Client account number (Custfile)
- Network account number (NCustfile)
- Forwarding account number (FCustfile)

Optionally, it can also match by the **Ourfile** number. It is not needed in the spreadsheet; however, the column titled **Ourfile** must be there.

Paydate – date that it will be credited / trx deposit date

Check number – Check number from the client for the advance

Amount – amount of the cash advance

Ourfile -can be left blank if matching by any other number

**Custid** – can be left blank, it will populate when matching

Save the spreadsheet from the client, usually in Q-Law/payment/advcost (any additional columns should be deleted or moved to the column after the Custid). The spreadsheet should be saved as a Microsoft Workbook 5.0/95.

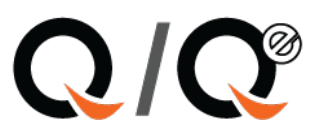

## **Process the Spreadsheet into Batch Posting**

Bookkeeping

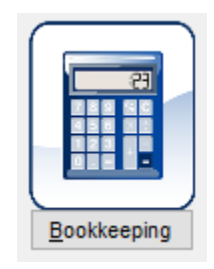

Import advances

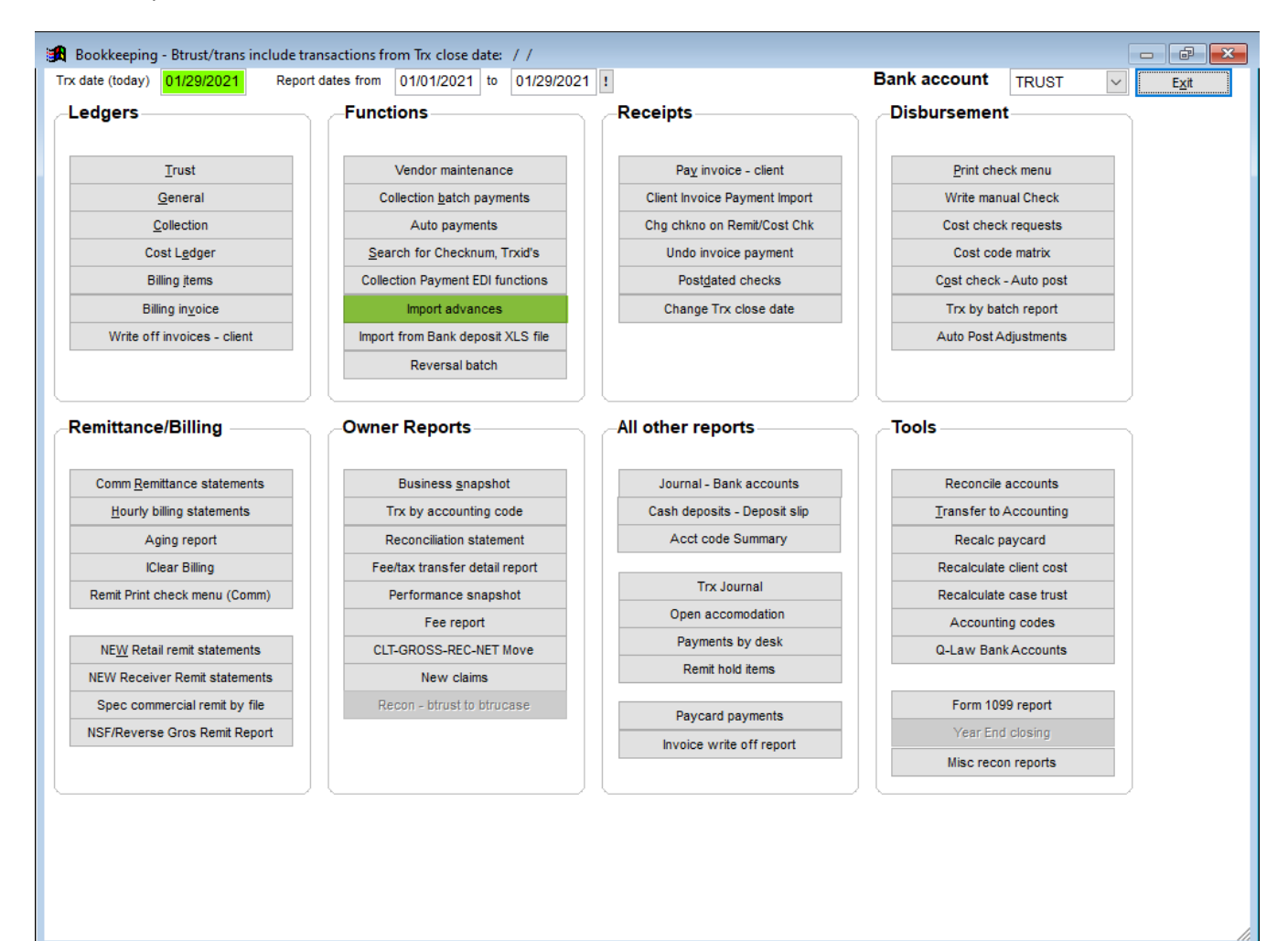

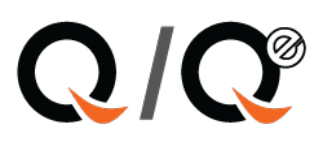

#### 1. Click on the button to first chose the dbf: ADVIMPORT

| 🙀 Import advance from s | preadsheet                 |               |                              |                                        |                  | 23            |
|-------------------------|----------------------------|---------------|------------------------------|----------------------------------------|------------------|---------------|
| Use data file ADVIMPOR  | хт                         |               | Modify import file format    | Import                                 | from XLS file    | Edit          |
| Import as Trx type 11   | V Match field OURF         | FILE 🗸        | Setup bankacct match         | Match file                             | s to O-Law case  | Drintiton     |
| Set Filter: Approved Ex | ceptions No filter         |               |                              | Drint                                  |                  | Printium      |
| Locate Go top           | BigList                    |               | Dup payment matching options | Print a                                | pproved list     |               |
|                         | Items Total Amo            | ount          | Before 0                     | Print e                                | xception list    | E <u>x</u> it |
| Payment totals          | 1 7                        | 25.00         | After 0                      | Post                                   | advances         |               |
| Approved matches        |                            | 0.00          |                              | Delete ;                               | prior advance    |               |
| Exceptions              | 0                          | 0.00          |                              |                                        |                  |               |
| 9 <b>0</b>              | 6                          | 11            |                              |                                        |                  | 577           |
| import payment xis file | from your bank depo        | osit          | Madifi inspectfile format    |                                        |                  | ~~~           |
| Use data file           |                            |               | Modify import file format    | Import f                               | rom XLS file     | <u>E</u> dit  |
| Set Filters             | V Pay type CHECK           | ×             | Setup bankacct match         | Match files                            | to Q-Law case    | Print itm     |
| Set Filter: Approved Ex | ceptions No filter         |               | Add keepfee                  | Print a                                | pproved list     |               |
| Locate Go top           | BigList<br>Items Total Amo | unt           | Dup navmont matching options | Print e                                | ception list     |               |
| Payment totals          |                            |               | bup payment matching options |                                        |                  | Exit          |
| Approved matches        | Open Open                  |               |                              |                                        | × _              |               |
| Exceptions              | Look in:                   | payment       | ~                            | G 🤌 📂 🛄 -                              |                  |               |
| Paydate                 | N                          | ame           | ^                            | Date modified                          | Type             | ct F1 🔺       |
| // custfile             | 🚽 🕺                        | ns ach nym    | t web                        | 10/3/2016 7·28 PM                      | File fol         | bar           |
|                         | Quick access               | ps_ach_rever  | sals                         | 10/3/2016 7:28 PM                      | File fol         |               |
|                         |                            | ps_cc_pymt_   | web                          | 10/3/2016 7:28 PM                      | File fol         |               |
|                         |                            | ps_creditcard | d_reversals                  | 10/3/2016 7:28 PM                      | File fol         |               |
|                         | Desktop                    | receiver04    | DDC                          | 11/24/2015 6:33 AM                     | File fol         |               |
|                         |                            | BANK DBE      | .DRF                         | 1/29/2021 12:51 PM<br>12/16/2019 10:54 | Micros           |               |
|                         | Libraries                  | BANKACCT.     | DBF                          | 7/10/2017 8:04 AM                      | Micros           |               |
|                         |                            | BANKRECON     | l.dbf                        | 2/26/2018 12:03 PM                     | Micros           |               |
|                         |                            | BBABANK.DI    | BF                           | 7/10/2017 8:05 AM                      | Micros           |               |
|                         | This PC                    | BENTEST.dbf   |                              | 3/18/2020 1:09 PM                      | Micros           |               |
|                         |                            | BOOK1.DBF     | c                            | //10/2017 8:05 AM                      | Micros<br>Micros |               |
|                         | Nietowa i                  | -I CASIARS.DB | 1                            | 17 TU/2017 0:00 AIVI                   | >                |               |
|                         | Network                    | tabase        | ADVIMPORT                    | ~                                      | ОК               |               |
|                         | Ele                        | as of type:   | Table /DPE                   |                                        | Cancel           | × ×           |
|                         | File                       | ta or type.   | Table/ DDF                   | ~                                      |                  |               |
|                         |                            |               |                              | C                                      | ode Page         |               |
|                         |                            |               |                              |                                        | .:               |               |

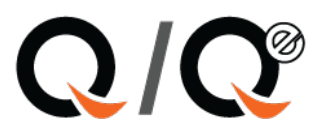

2. Click on [Import from XLS file] and navigate to the saved spreadsheet.

| 🔀 Import advance from s     | spreadsheet        |                  |                                    |                      | ×                       |
|-----------------------------|--------------------|------------------|------------------------------------|----------------------|-------------------------|
| Use data file ADVIMPO       | RT                 |                  | Modify import file format          | Import f             | rom XLS file Edit       |
| Import as Trx type 11       | ✓ Match field 0    | URFILE 🗸         | Setup bankacct match               | Match files          | to Q-Law case Print itm |
| Set Filter: Approved E      | xceptions No filt  | er               | Due november of the station of the | Print o              |                         |
| Locate Go top               | BigList            |                  | Dup payment matching options       | Filita               |                         |
| Payment totals              | Items Total /      | Amount           | After 0                            | Print e              | Exit                    |
| Approved matches            | 1                  | 725.00           |                                    | Post                 | advances                |
| Exceptions                  | 0                  | 0.00             |                                    | Delete p             | rior advance            |
|                             |                    |                  |                                    |                      |                         |
| 🥻 🌆 Import payment xls file | e from your bank o | deposit          |                                    |                      | 8                       |
| Use data file BANK          |                    |                  | Modify import file format          | Import fr            | om XI S file            |
| Import as Trx type 01       | V Pay type CHE     | ск 🗸             | Setup bankacct match               | Motob files          |                         |
| Set Filter: Approved Ex     | xceptions No filt  | er               | Keepfee                            | Rister               | Print itm               |
| Locate Go top               | BigList            |                  | Add keeptee                        | Print ap             | proved list             |
| Povmont totale              | Items Total /      | Amount           | Dup payment matching options       | Print ex             | ception list Exit       |
| Approved matches            | 🖸 Import acco      | unts list from   |                                    |                      | ×                       |
| Exceptions                  | Look in:           | advimport        | ~                                  | G 🟚 📂 🖽 <del>-</del> |                         |
| Paydate                     |                    |                  | ^                                  |                      | × kacct F1 ∧            |
| / / custfile                |                    | Name             |                                    | 2/6/2017 12:40 DM    | lype bar                |
|                             | Quick access       | B Liz_test       |                                    | 1/29/2021 11:25 AM   | Microsoft               |
|                             |                    |                  |                                    |                      |                         |
|                             | Decision           |                  |                                    |                      |                         |
|                             | Desktop            |                  |                                    |                      |                         |
|                             |                    |                  |                                    |                      |                         |
|                             | Libraries          |                  |                                    |                      |                         |
|                             |                    |                  |                                    |                      |                         |
|                             |                    |                  |                                    |                      |                         |
|                             | Inis PC            |                  |                                    |                      |                         |
|                             | - <b>(</b>         | /                |                                    |                      |                         |
|                             | Network            |                  |                                    |                      |                         |
|                             |                    | EXCEL File name: | Liz_test                           | L                    | OK V                    |
| <                           |                    | Files of type:   | *.XLS                              | ~                    | Cancel >                |
|                             |                    |                  |                                    | Co                   | ode Page                |
|                             |                    |                  |                                    |                      |                         |

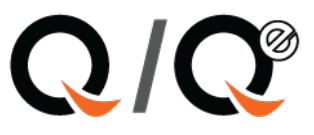

3. After import of the spreadsheet, in the dropdown titled "**Match field**", choose the number (to use for matching to the items in the spreadsheet.

| 🙀 Import advance from spreadsheet       |            |                      |              |          |                   | 23         |
|-----------------------------------------|------------|----------------------|--------------|----------|-------------------|------------|
| Use data file ADVIMPORT                 |            | Modify import file f | ormat        | Impo     | ort from XLS file | Edit       |
| Import as Trx type 11 V Match field OUR | FILE 🗸     | Setup bankacct m     | natch        | Match fi | les to O-Law case | Delatitus  |
| Set Filter: Approved Exceptions No OURF | ILE        |                      |              | Matchin  | ies to Q-Law case | Print itm  |
| Locate Go top BigList FCCU              | STELLE     | Dup payment matc     | hing options | Prin     | t approved list   |            |
| Items Tota NCUS                         | TFILE      | Before               | 0            | Prin     | t exception list  | Exit       |
| Payment totals 4                        | 50.00      | After                | 0            | Po       | ist advances      |            |
| Approved matches 0                      | 0.00       |                      |              | Delet    | e prior advance   |            |
| Exceptions 4 27                         | 50.00      | Obleaner             | 4            | 0        | Oustid            | 1.01-1-1-  |
| Matchno                                 | Paydate    | Chknum               | Amount       | Ourfile  | Custid            | AjStatus 🔺 |
| 1001952                                 | 06/01/2020 | 30                   | 500.00       | 1001952  | C63051            |            |
| 1002487                                 | 06/01/2020 | 32                   | 900.00       | 1002403  | C63051            |            |
| 1002486                                 | 06/01/2020 | 33                   | 600.00       | 1002486  | C63051            |            |
|                                         |            |                      |              |          |                   |            |
|                                         |            |                      |              |          |                   |            |
|                                         |            |                      |              |          |                   |            |
|                                         |            |                      |              |          |                   |            |
|                                         |            |                      |              |          |                   |            |
|                                         |            |                      |              |          |                   |            |
|                                         |            |                      |              |          |                   |            |
|                                         |            |                      |              |          |                   |            |
|                                         |            |                      |              |          |                   |            |
| -                                       |            |                      |              |          |                   |            |
|                                         |            |                      |              |          |                   | v          |
| <                                       |            |                      |              |          |                   | >          |

#### A. – Match files to Q-Law case

B. – Print exception list

| Jse data file | ADVIME  | PORT       |           |                   | Modify import file f | ormat        | Impo        | rt from XLS file  | Edit          |
|---------------|---------|------------|-----------|-------------------|----------------------|--------------|-------------|-------------------|---------------|
| mport as Tro  | type 11 | ~ Match    | field OUF | RFILE 🗸           | Setup bankacct n     | natch        | A Match fil | os to O L ow coso |               |
| et Filter: Ap | proved  | Exceptions | No OUR    | FILE              |                      |              |             | es to Q-Law case  | Print itm     |
| ocate (       | Go top  | BigList    | CUS       | IFILE<br>USTEILE  | Dup payment matc     | hing options | Prin        | approved list     |               |
|               |         | Items      | Tota NCU  | STFILE            | Before               | 0            | 2 Print     | exception list    | E <u>x</u> it |
| Payment tota  | als     | 4          | 2         | 750.00            | After                | 0            | Po          | stadvances        |               |
| Approved ma   | atches  | 0          |           | 0.00              |                      |              | Delet       | e prior advance   |               |
| Exceptions    | Ma      | tchno      | 2         | 750.00<br>Paydate | Chknum               | Amount       | Ourfile     | Custid            |               |
| 1001052       | Ma      | terino     |           | 06/01/2020        | 20                   | 500.00       | 1001052     | C63051            | Aptatus /     |
| 1002485       |         |            |           | 06/01/2020        | 31                   | 750.00       | 1007332     | C63051            |               |
| 1002487       |         |            |           | 06/01/2020        | 32                   | 900.00       | 1002487     | C63051            |               |
| 1002486       |         |            |           | 06/01/2020        | 33                   | 600.00       | 1002486     | C63051            |               |
|               |         |            |           |                   |                      |              |             |                   |               |
|               |         |            |           |                   |                      |              |             |                   |               |
|               |         |            |           |                   |                      |              |             |                   |               |
|               |         |            |           |                   |                      |              |             |                   |               |
|               |         |            |           |                   |                      |              |             |                   |               |
|               |         |            |           |                   |                      |              |             |                   |               |
|               |         |            |           |                   |                      |              |             |                   |               |
|               |         |            |           |                   |                      |              |             |                   |               |
|               |         |            |           |                   |                      |              |             |                   |               |
|               |         |            |           |                   |                      |              |             |                   |               |
| 1             |         |            |           |                   |                      |              |             |                   |               |
|               |         |            |           |                   |                      |              |             |                   |               |

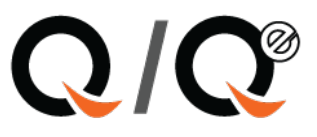

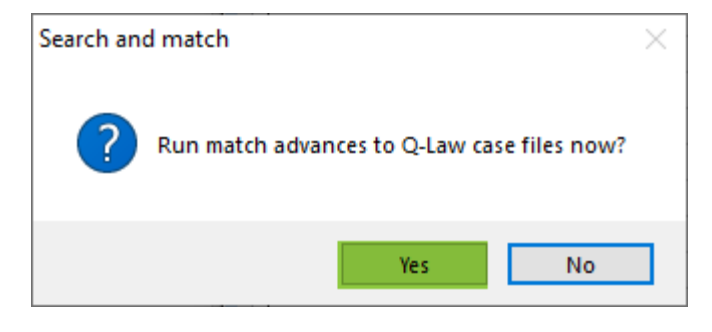

| Looking up files based on existing ourf | ile identification                                      |
|-----------------------------------------|---------------------------------------------------------|
|                                         |                                                         |
|                                         |                                                         |
|                                         |                                                         |
|                                         |                                                         |
|                                         |                                                         |
|                                         |                                                         |
|                                         |                                                         |
|                                         | Complete X                                              |
|                                         |                                                         |
|                                         | Advance matching complete - Matching advances found # 4 |
| Processing record: 4                    | OK                                                      |
|                                         |                                                         |
|                                         |                                                         |
|                                         |                                                         |
|                                         |                                                         |
|                                         |                                                         |
|                                         |                                                         |
|                                         |                                                         |
|                                         |                                                         |
|                                         |                                                         |
|                                         |                                                         |
|                                         |                                                         |
|                                         |                                                         |
|                                         |                                                         |
|                                         |                                                         |

4. If so desired, print the exception (if any) and / or matched items.

**Note:** If a client assigns numerous files with the same identification numbers, as medical providers sometimes do, when Q-Law matches, using that number, it will match it and post to the earliest opened Ourfile that has that client number.

In the case of companion files, it would usually be the Main file. The deposit can then be manually moved should it be for a different companion file.

Deposits will not be posted to files in a closed status and will appear on the exception report.

5. Post the matched payments to Ourfile.

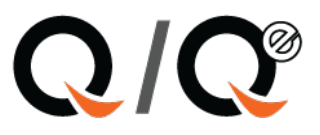

| Import advance from spr  | eadsheet    |            | Madify impact file | format        |         |                   | 2         |
|--------------------------|-------------|------------|--------------------|---------------|---------|-------------------|-----------|
| Se data me ADVIMPORT     | ·           |            | woully import life | Ionnat        | Impo    | ort from XLS file | Edit      |
| mport as Trx type 11     | Match field | OURFILE 🗸  | Setup bankacct r   | match         | Match f | les to Q-Law case | Print itm |
| et Filter: Approved Exce | eptions No  | filter     | Dup pourport moto  | hing options  | Prin    | t approved list   |           |
| ocate Go top Bi          | gList       |            | Dup payment mate   | aning options |         |                   |           |
| Ite                      | ems Tot     | al Amount  | Betore             | 0             | Prin    | t exception list  | Exit      |
| Payment totals           | 4           | 2750.00    | Anter              | 0             | Po      | ost advances      |           |
| Approved matches         | 4           | 2750.00    |                    |               | Delet   | te prior advance  |           |
| Matchn                   | 0           | Pavdate    | Chknum             | Amount        | Ourfile | Custid            | AiStatus  |
| 1001952                  | -           | 06/01/2020 | 30                 | 500.00        | 1001952 | C63051            | Т         |
| 1002485                  |             | 06/01/2020 | 31                 | 750.00        | 1002485 | C63051            | Т         |
| 1002487                  |             | 06/01/2020 | 32                 | 900.00        | 1002487 | C63051            | Т         |
| 1002486                  |             | 06/01/2020 | 33                 | 600.00        | 1002486 | C63051            | Т         |
|                          |             |            |                    |               |         |                   |           |
|                          |             |            |                    |               |         |                   |           |
|                          |             |            |                    |               |         |                   |           |
|                          |             |            |                    |               |         |                   |           |
|                          |             |            |                    |               |         |                   |           |
|                          |             |            |                    |               |         |                   |           |
|                          |             |            |                    |               |         |                   |           |
|                          |             |            |                    |               |         |                   |           |
|                          |             |            |                    |               |         |                   |           |
|                          |             |            |                    |               |         |                   |           |
|                          |             |            |                    |               |         |                   |           |

| Post to files                                                                                                    | $\times$ |
|----------------------------------------------------------------------------------------------------|----------|
| Post 4 Cost Advances (11) of 2750.00 into case files? <mark>If poste</mark><br>by mistake, must be deleted from each file. | ed.      |
| Yes No                                                                                                    |          |

| Transfer to files completed                                                             | Х |
|-----------------------------------------------------------------------------------------|---|
| 4 advances were transferred to files in the amount of: 2750.00 Batch#<br>assigned: 1013 |   |
| ОК                                                                                      |   |

There is not an undo function when importing in batch. If the payment needs to be removed or reversed for any reason, it must be done in the case trust of each file.

The deposit slips can be balanced to the Approved logs. The exceptions would have to be manually posted. Examples of exceptions would be (no matching Custfile, closed file, etc.,) Once the issues are corrected, they can be placed on a new spreadsheet and imported or added manually.